## How to sign up for Summer hockey sessions

1. Sign into Love Admin

https://app.loveadmin.com/Login/78E911FEB181671651084441B23DBF63.htm

2. Click on the word payment to sign up for summer hockey sessions

| Personal Details Payment Change Password Log-off                                                         |
|----------------------------------------------------------------------------------------------------|
|                                                                                                    |
| Evie Tanner   Maddie Tanner                                                                              |
| Viewing form for: 2019-20 Full Season Membership U10 V                                                   |
| * Mandatory                                                                                              |
| NB Membership rates U8 - Year 3 in Sept 2020 and below / U10s - Year 4 and Year 5 in Sept 2020 and above |

3. Click on the grey box on the left-hand side of the screen for the session you wish to sign up to. If you have more than one child you want to sign up you will need to repeat the next step for each child.

| Pay Paid                        |                   |               |         |  |
|---------------------------------|-------------------|---------------|---------|--|
| Courses                         | Description       | Amount        | Pay now |  |
| Summer hockey week 1&2 - GKs    |                   |               |         |  |
| Summer hockey week 1&2 - U10s   |                   |               |         |  |
| son soer hockey week 182 - 1118 | No money due.     | No money due. |         |  |
|                                 | Total payable now | 0.00          |         |  |
|                                 |                   |               |         |  |

If your child is a GK then select that session rather than the relevant age group if they want GK training rather than an outfield session.

Doworod hu

4. Click the check box to go to next part of the form

| Payment                           | Log-off   |                                                          |                                                                                   |       |     |
|-----------------------------------|-----------|----------------------------------------------------------|-----------------------------------------------------------------------------------|-------|-----|
| a<br>d                            | Summer he | ockey week 1&2 – GKs<br>ey sessions on following dates 1 | ) Ith and 18th June Sessions running from either 17:00 to 17:55 or 18:00 to 18:55 | <     |     |
| <b>Courses</b><br>veek 1&2 - G, s | Select    | Contact<br>Evie Tanner                                   | <b>Cost</b><br>£ 50.00                                                            | nount | Pay |
| /eek 1&2 - U16s                   |           |                                                          | Next                                                                              |       |     |
|                                   |           |                                                          |                                                                                   |       |     |
|                                   |           |                                                          |                                                                                   | 0.00  | )   |
|                                   |           |                                                          |                                                                                   |       | Í   |

5. Ensure you have read what policies are in place to ensure the training sessions are COVID safe

https://www.ochockeyclub.org/junior-summer-coaching/

Press the blue submit button.

| C           |                                                                                                    |                           | ×             |
|-------------|----------------------------------------------------------------------------------------------------|---------------------------|---------------|
|             | Last name *                                                                                                    | Tanner                    |               |
|             | Gender *                                                                                                    | Female ~                  |               |
| ourses      | Email address •                                                                                                    | kate_r_tanner@hotmail.com | nount Pay now |
| (1&2 - GKs  | Verify email address *                                                                                                    | kate_r_tanner@hotmail.com |               |
| (1&2 - U16s | COVID safe: I have read and agree to the policies laid out<br>on the website https://www.ochockeyclub.org/junior-<br>summer-coaching/ *                                                       | lagree ~                  |               |
|             | PARENTAL CARE: I or another adult member of my<br>household will remain on the club grounds whilst my child<br>is training. I will attend immediately to my child in case of<br>an accident * | lagree V                  |               |
|             |                                                                                                    |                           | 0.00          |
|             | Sub                                                                                                    | mit                       |               |
|             |                                                                                                    |                           |               |
| _           |                                                                                                    | $\otimes$                 |               |

Repeat step 3,4 and 5 for as many children as you wish to sign up

6. Tick the check boxes for each course you wish to pay for – then the box next to Bank Transfer. This will then take you to the GoCardless payment screen where you can make payment for any courses you have signed up for.

| Personal Details Payment Log-off |                                                 |                       |          |         |
|----------------------------------|-------------------------------------------------|-----------------------|----------|---------|
| ee) eee                          |                                                 |                       |          |         |
| Courses                          | Description                                     |                       | Amount   | Pay now |
| Summer hockey week 1&2 - GKs     | Summer hockey week 1&2 - U10s<br>Tanner, Maddie | Remove                | 50.00    |         |
|                                  | Summer hockey week 1&2 - U16s<br>Tanner, Evie   | Remove                | 50.00    |         |
|                                  |                                                 | Total payable now     | 100.00   |         |
|                                  |                                                 | Bank Transfer<br>Info | ۲        | >       |
|                                  |                                                 |                       | Pay Here | i.      |

GoCardless is a DD system so payment will take up to a week to be debited from your account